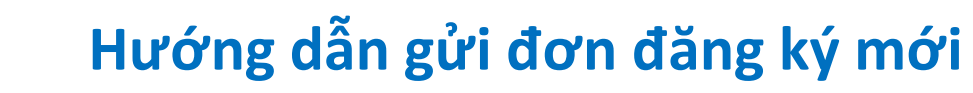

#### Lưu ý

**Smile**Train

### Smile Train đã chuyển sang giao diện trực tuyến mới cho đơn đăng ký và báo cáo tài trợ

Để thực hiện thao tác này bạn phải đăng nhập vào cổng thông tin đã được đăng ký của mình. Bạn sẽ nhận được email của Smile Train mời bạn hoàn thành đơn đăng ký qua cổng thông tin. (Nếu chưa có cổng thông tin, xin xem **Hướng dẫn Đăng ký Cổng thông tin**)

Liên kết đến Cổng thông tin Smile Train tại https://smiletrain.force.com/grantee/

# Truy cập Lời mời Đăng ký

Bạn sẽ nhận được email của Smile Train mời bạn hoàn thành đơn đăng ký qua cổng thông tin. Có hai loại email.

### Trường hợp A: Liên kết email để bắt đầu một Đăng ký mới

A1. Bạn sẽ nhận được một email **mà trong đoạn đầu có một liên kết** đến mẫu đơn đăng ký mà bạn được mời hoàn thành.

Nhấp vào liên kết "này (here)" trong email.

Smile Train is pleased to invite your organization to submit a Smile Grant Application for consideration. You may access the application by logging into the portal via the link here.

Please log into the Smile Train Grant Portal with this username and the password you previously created:

Cancel

Continue

Username: sample.contact

If you have forgotten your password, you can reset it.

Thank you,

Smile Train Team

A2. Bạn sẽ nhận được một thông báo trên màn hình hỏi bạn có muốn tiếp tục đăng ký không.

Nhấp vào Tiếp tục (Continue).

| Do you want to | continue to | the application? |  |
|----------------|-------------|------------------|--|
|                |             |                  |  |

A3. Sau đó, bạn sẽ được chuyến hướng đến mẫu đăng ký. Mỗi loại đăng ký có một nhóm câu hỏi riêng, được chia ra nhiều tab trong cổng thông tin - các tab bạn thấy có thể khác với các tab trong ảnh chụp màn hình.

Nhấp vào Lưu & Tiếp theo (Save & Next) để bắt đầu đăng ký.

| Hưởng dẫn đãng ký                                                          | Yêu cầu tài trợ                                       | Tổ chức đăng ký                                         | Thông tin người nhận thanh toán                                                               | Chi tiết thanh toán                                      | Liên lạc                              | Tập tin đính kèm                                          | Điều kiện và Chữ ký                      |  |
|----------------------------------------------------------------------------|-------------------------------------------------------|---------------------------------------------------------|-----------------------------------------------------------------------------------------------|----------------------------------------------------------|---------------------------------------|-----------------------------------------------------------|------------------------------------------|--|
|                                                                            |                                                       |                                                         |                                                                                               |                                                          |                                       | Huý                                                       | Đánh giá / Gửi                           |  |
| Smile Train trao quyền cho cá<br>thúc đấy một giải pháp bền vì             | c chuyên gia y tế địa ph<br>ững và mô hình y tế toà   | ương đào tạo, tài trợ và c<br>n câu có thể mở rộng để c | ác nguồn lực để cung cấp địch vụ phẫu thuật<br>Siêu trị khe hở, cái thiện đáng kế cuộc sông c | : khe hở hàm ếch miễn phí v<br>ủa con người, bao gồm khả | à chăm sóc khe h<br>năng ăn, thở, nói | hở toàn điện cho mọi ngườ<br>i và cuối cùng là phát triển | i trên toàn cầu. Chúng tôi<br>1 mạnh mẽ. |  |
| Nếu bạn là thành viên hiện tại                                             | i của chương trình đối tả                             | ác Smile Train và muốn yê                               | u cầu tài trợ để bắt đầu hoặc mở rộng một c                                                   | hương trình nâng cao nhận t                              | hức, chúng tôi ki                     | huyến khích bạn đăng ký.                                  |                                          |  |
| CÁCH: Gửi đơn đăng ký này v                                                | ới các tệp đính kèm bất                               | buộc được liệt kê trong p                               | hân tệp đính kèm.                                                                             |                                                          |                                       |                                                           |                                          |  |
| YÊU CẦU đối với Quỹ Nâng ca                                                | o Nhận thức của Smile 1                               | Frain:                                                  |                                                                                               |                                                          |                                       |                                                           |                                          |  |
| Chỉ sử dụng tiền cho chi phí                                               | • Chi sử dụng tiên cho chi phi chương trình trực tiếp |                                                         |                                                                                               |                                                          |                                       |                                                           |                                          |  |
| • Duy trì hồ sơ tài chính của khoán tài trợ này cho các mục địch kiếm toán |                                                       |                                                         |                                                                                               |                                                          |                                       |                                                           |                                          |  |
| <ul> <li>Gử các báo cáo được yêu cầu một cách kịp thời</li> </ul>          |                                                       |                                                         |                                                                                               |                                                          |                                       |                                                           |                                          |  |
| Lưu & T                                                                    | iếp theo                                              |                                                         |                                                                                               |                                                          |                                       |                                                           |                                          |  |

Lưu ý: Bạn PHẢI nhấp vào Lưu (Save) nơi trang này để bắt đầu đăng ký

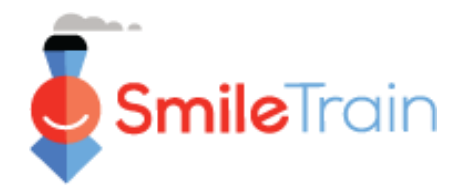

# Hướng dẫn gửi đơn đăng ký mới

# Truy cập Lời mời Đăng ký, tiếp theo

### Trường hợp B: Hoàn thành đơn đăng ký do Smile Train khởi sự

B1. Bạn sẽ nhận được một **email mà trong đoạn đầu có một liên kết** đến trang đăng nhập cổng thông tin Smile Train.

Nhấp vào liên kết "này (here)" trong email.

Smile Train is pleased to invite your organization to submit a Smile Grant Application for consideration. You may access the application by logging into the portal via the link here.

Please log into the Smile Train Grant Portal with this username and the password you previously created:

Username: sample.contact

If you have forgotten your password, you can reset it.

Thank you,

Smile Train Team

B2. Bạn sẽ được chuyển hướng đến trang đăng nhập. **Nhập tên người dùng và mật khẩu** mà bạn đã tạo trước đó.

Nếu bạn **quên mật khẩu**, xin nhấp vào "Không vào được tài khoản?" (*Can't access your account?*) để tạo mật khẩu mới.

Hoặc bạn có thể truy cập trực tiếp vào **Cổng** thông tin Smile Train tại https://smiletrain.force.com/grantee/

B3. Sau khi đăng nhập, bạn sẽ ở Bảng điều khiển của cổng thông tin. Điều hướng đến phần Yêu cầu (*Requests*), sử dụng hộp điều hướng bên trái.

Chọn trong danh sách mẫu đăng ký cần hoàn thành bằng cách nhấp vào biểu tượng ▼ và "Sửa (Edit)" cho yêu cầu đó.

B4. Sau đó, bạn sẽ được chuyển hướng đến mẫu đăng ký. Mỗi loại đăng ký có một nhóm câu hỏi riêng, được chia ra nhiều tab trong cổng thông tin - các tab bạn thấy có thể khác với các tab trong ảnh chụp màn hình.

Nhấp vào Lưu & Tiếp theo (Save & Next) để bắt đầu đăng ký.

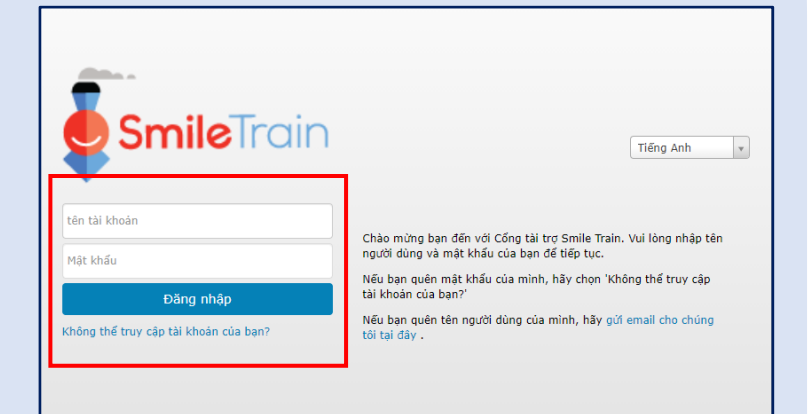

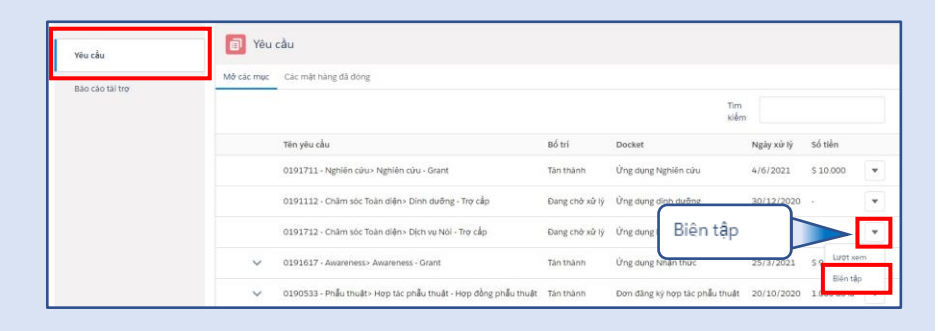

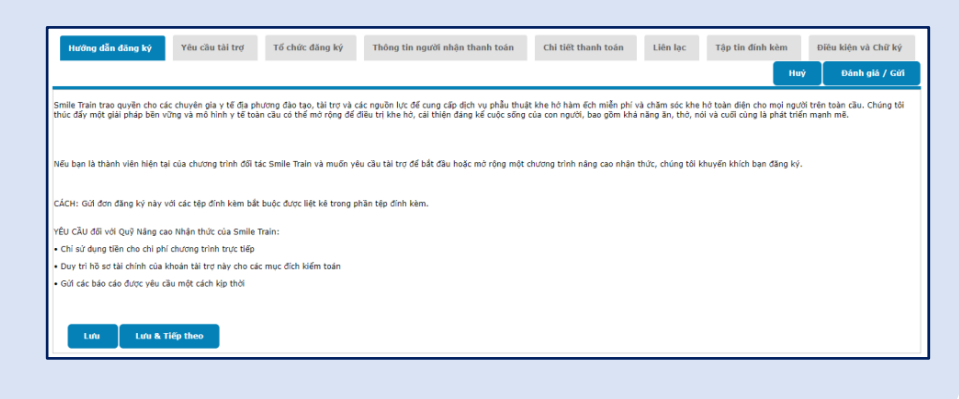

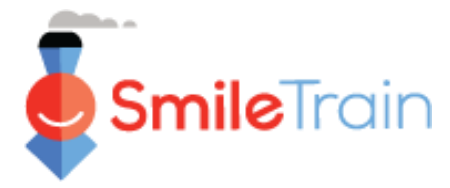

# Hướng dẫn gửi đơn đăng ký mới

### Lưu ý

Mỗi mẫu đơn đều có yêu cầu thông tin cụ thể cho loại đơn đó. Do chi tiết của từng loại đơn khác nhau, các phần còn lại của hướng dẫn này mô tả cách điều hướng các phần và tính năng chung cho hầu hết các loại đơn.

Nếu bạn có thắc mắc về nội dung của đơn đăng ký hoặc thông tin được yêu cầu, vui lòng liên hệ grants @smiletrain.org. Các câu hỏi về sử dụng cổng thông tin xin gửi email đến fcsupport @smiletrain.org.

# Điều hướng trong Cổng thông tin Smile Train

### Bảng điều khiển chính

Bảng điều khiển chính trong cổng thông tin được thiết kế để giúp bạn dễ dàng truy cập các đơn, các khoản tài trợ còn hiệu lực và các yêu cầu báo cáo.

|   |                                                                                                    |                                                    |                                                                   |                                                                                      |                                            |                                                                            | C                                      | Rosalia Tobella            |            |
|---|----------------------------------------------------------------------------------------------------|----------------------------------------------------|-------------------------------------------------------------------|--------------------------------------------------------------------------------------|--------------------------------------------|----------------------------------------------------------------------------|----------------------------------------|----------------------------|------------|
|   | bảng điều khiến Hồ sơ                                                                                                    |                                                    |                                                                   |                                                                                      |                                            |                                                                            |                                        |                            |            |
|   | Chao mưng bạn đến với Công tại trợ Sn                                                                                           | nile Train! Đây là ca                              | ách điều hướng:                                                   |                                                                                      |                                            |                                                                            | Ros                                    | alia Tobel                 | la 🗸       |
|   | Các tab bên trái:                                                                                                    |                                                    |                                                                   |                                                                                      |                                            |                                                                            |                                        | <u> </u>                   |            |
|   | Yêu cầu: Tim các ứng dụng tải trợ được m<br>Cho đến khi có thông báo mới, hãy điền<br>Báo cáo tải trợ: Xem, điền và gửi Báo cáo | ời, đang tiến hành<br>thông tin chuyển<br>tài trợ. | và đã gửi.<br>khoản ngân hàng tại https://w                       | ww.smiletrain.org/partner-wire-transfer-                                             | payments                                   |                                                                            | Đa                                     | ng xuat                    |            |
|   | Các tab ở trên cùng:                                                                                                    |                                                    |                                                                   |                                                                                      |                                            |                                                                            |                                        |                            |            |
|   | Cho đến khi có thông báo mới, hãy điền<br>biểu mẫu này.<br>Hồ sơ: Nhấp vào đây để tìm thông tin về T                            | thông tỉn chuyển<br>ổ chức , Liên hệ và            | khoản tại https://www.smiletra<br>à Thanh toán , và, đối với khoi | in.org/partner-wire-transfer-payments . (<br>àn tài trợ đang được tiến hành, hãy gửi | Cán bộ của Tổ chức<br>thêm các địa điểm ci | nộp đơn hoặc Tổ chức người nhận th<br>ủa Trung tâm Điều trị và các Học via | nanh toán riêng bi<br>ên để được phê d | ệt (nếu có) phải<br>luyệt. | i điền vào |
|   | Liên hệ với fcsupport@smiletrain.org để                                                                                         | được hỗ trợ thêm.                                  |                                                                   |                                                                                      |                                            |                                                                            |                                        |                            |            |
|   | Yêu cầu                                                                                                    | Yêu c<br>Mở các mục                                | ầu<br>Các mặt hàng đã đóng                                        |                                                                                      |                                            |                                                                            |                                        |                            |            |
|   | bao cao tai ng                                                                                                    |                                                    |                                                                   | _                                                                                    |                                            | Tîm<br>kiếr                                                                | n                                      |                            |            |
|   |                                                                                                    |                                                    | Tên yêu cầu                                                       |                                                                                      | Bố trí                                     | Docket                                                                     | Ngày xử lý                             | Số tiền                    |            |
|   |                                                                                                    |                                                    | 0191711 - Nghiên cứu> Ngh                                         | iên cứu - Grant                                                                      | Tán thành                                  | Ứng dụng Nghiên cứu                                                        | 4/6/2021                               | \$ 10.000                  | •          |
|   |                                                                                                    |                                                    | 0191112 - Chăm sóc Toàn d                                         | iện> Dinh dưỡng - Trợ cấp                                                            | Đang chờ xử lý                             | Ứng dụng dinh dưỡng                                                        | 30/12/2020                             | -                          | •          |
|   |                                                                                                    |                                                    | 0191712 - Chăm sóc Toàn d                                         | iện> Dịch vụ Nói - Trợ cấp                                                           | Đang chờ xử lý                             | Ứng dụng Dịch vụ Lời nói                                                   | 4/5/2021                               |                            | -          |
|   |                                                                                                    | ~                                                  | 0191617 - Awareness> Awar                                         | eness - Grant                                                                        | Tán thành                                  | Ứng dụng Nhận thức                                                         | 25/3/2021                              | S 9. Lượt xer<br>Biện tận  | m          |
| , |                                                                                                    | v                                                  | 0190533 - Phẩu thuật≻ Hợp                                         | tác phẫu thuật - Hơp đồng phẫu thuậ                                                  | t Tán thành                                | Đơn đăng ký hợp tác phẫu thuật                                             | 20/10/2020                             | гоососта                   | -          |

### Thanh điều hướng trên cùng

Bảng điều khiển (*Dashboard*) của nơi Nhận tài trợ có thể được sử dụng bất kỳ lúc nào để quay lại chế độ xem Bảng điều khiển chính.

Hồ sơ (*Profile*) sẽ cho bạn xem và cập nhật chi tiết liên hệ của tổ chức và cá nhân của bạn nếu cần. *Bạn* cũng có thể thêm Cơ sở điều trị và Bác sĩ thực tập trong hồ sơ của mình.

### Yêu cầu (Requests)

Tab "Mở các mục," (*Open Items*) là nơi bạn có thể tìm tất cả các đơn đang xử lý và các khoản tài trợ còn hiệu lực. Tab "Các mặt hàng đã đóng" (*Closed Items*) lưu các khoản tài trợ đã được tiến hành trước đó mà các yêu cầu báo cáo đã được đáp ứng và ngày kết thúc đã qua.

Bạn có thể xem tình trạng yêu cầu của mình trong cột "Bố trí," (*Disposition*). Các đơn đang chờ xử lý hoặc được mời sẽ có cả tùy chọn Sửa và Xem, "Biên tập" và "Lượt xem," (*Edit and View*) khi nhấp vào biểu tượng ▼. Một khi đơn đăng ký đã được gửi cho Smile Train để xét hoặc chấp thuận, bạn chỉ có thể xem thôi, muốn sửa phải có yêu cầu.

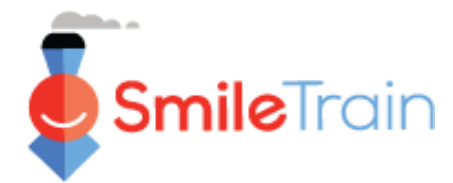

# Điều hướng đơn đăng ký trong Cổng Smile Train

#### Lưu ý

Mỗi mẫu đơn đều có yêu cầu thông tin cụ thể cho loại đơn đó. Do chi tiết của từng loại đơn khác nhau, các phần còn lại của hướng dẫn này mô tả cách điều hướng các phần và tính năng chung cho hầu hết các loại đơn.

Nếu bạn có thắc mắc về nội dung của đơn đăng ký hoặc thông tin được yêu cầu, vui lòng liên hệ grants @smiletrain.org. Các câu hỏi về sử dụng cổng thông tin xin gửi email đến fcsupport @smiletrain.org.

### Truy cập các đơn

- 1. Nhấp vào **biểu tượng** ▼ cho đơn bạn muốn truy cập.
- 2. Sau đó nhấp vào "Sửa (Edit)". Sau đó, bạn sẽ đến trang chủ đích của đơn.

| Têu d      | aðu                                                            |                |                                |            |            |      | •        |
|------------|----------------------------------------------------------------|----------------|--------------------------------|------------|------------|------|----------|
| Mở các mục | Các mặt hàng đã đóng                                           |                |                                |            |            | 59   | Lượt xem |
|            |                                                                |                | Tìm<br>kiế                     | m          |            | ſ    | Biên tập |
|            | Tên yêu cầu                                                    | Bố trí         | Docket                         | Ngày xử lý | 0          | 1.00 |          |
|            | 0191711 - Nghiên cứu> Nghiên cứu - Grant                       | Tán thành      | Ứng dụng Nghiên cứu            | 4/6/2021   |            |      |          |
|            | 0191112 - Chăm sóc Toàn diện> Dinh dưỡng - Trợ cấp             | Đang chở xử lý | Ứng dụng dinh dưỡng            | 30/12/2020 | -          | •    |          |
|            | 0191712 - Chăm sóc Toàn diện> Dịch vụ Nói - Trợ cấp            | Đang chờ xử lý | Ứng dụng Dịch vụ Lời nói       | 4/5/2021   |            | •    |          |
| ~          | 0191617 - Awareness> Awareness - Grant                         | Tán thành      | Ứng dụng Nhận thức             | 25/3/2021  | \$ 9,000   | •    |          |
| ~          | 0190533 - Phẫu thuật> Hợp tác phẫu thuật - Hợp đồng phẫu thuật | Tán thành      | Đơn đăng ký hợp tác phẫu thuật | 20/10/2020 | 1.000 đô I | a 🔻  |          |

### Các thành phần của đơn

Lưu lại những gì đã làm

Mỗi đơn được xếp theo nhiều tab, trong đó có một số câu hỏi liên quan đến chủ đề của tab. Bạn có thể nhấp vào từng tab để di chuyển suốt đơn. Lưu ý, các tab sẽ khác nhau tùy theo loại đơn.

| Hướng dẫn đăng ký | Yêu cầu tài trợ | Tổ chức đăng ký | Thông tin người nhận thanh toán | Chi tiết thanh toán | Liên lạc | Tập tin đính kèm | Điêu ki | iện và Chữ ký  |
|-------------------|-----------------|-----------------|---------------------------------|---------------------|----------|------------------|---------|----------------|
|                   |                 |                 |                                 |                     |          |                  | Huý     | Đánh giá / Gửi |
|                   |                 |                 |                                 |                     |          |                  |         | · · · ·        |

Lưu

Lưu & Tiếp theo

Góc dưới cùng bên trái của mỗi tab sẽ có nút Lưu (Save) và nút Lưu & Tiếp (Save & Next). Lưu (Save) cho bạn lưu những gì đã làm và tiếp tục công việc trên tab đó. Lưu & Tiếp (Save & Next) là chuyện bắt buộc nếu muốn lưu những gì trên tab hiện tại và sau đó chuyển sang tab kế tiếp.

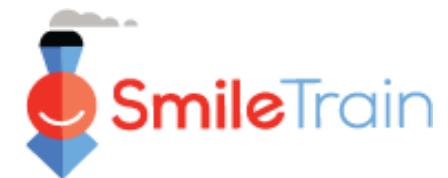

# Làm việc với Đơn đăng ký trong Cổng thông tin Smile Train

#### Lưu ý

Mỗi mẫu đơn đều có yêu cầu thông tin cụ thể cho loại đơn đó. Do chi tiết của từng loại đơn khác nhau, các phần còn lại của hướng dẫn này mô tả cách điều hướng các phần và tính năng chung cho hầu hết các loại đơn.

Nếu bạn có thắc mắc về nội dung của đơn đăng ký hoặc thông tin được yêu cầu, vui lòng liên hệ grants @smiletrain.org. Các câu hỏi về sử dụng cổng thông tin xin gửi email đến fcsupport @smiletrain.org.

### Các mục chọn một và chọn nhiều

**Các mục chọn một** được biểu thị bằng mũi tên chỉ xuống ở cuối mục. Nhấp vào mục để hiển thị danh sách các tùy chọn.

Cuộn qua danh sách và nhấp vào mục nhập muốn chọn.

| Khu vực địa lý khác được phục vụ:                                       |                                            |
|-------------------------------------------------------------------------|--------------------------------------------|
| <b>Available</b><br>Afghanistan<br>Algeria<br>American Samoa<br>Andorra | Albania<br>Belarus<br>Bosnia & Herzegovina |
| Angola                                                                  | <b>•</b>                                   |

| Khu vực địa lý chính được phục vụ:                                                                                                    |   |
|----------------------------------------------------------------------------------------------------|---|
| Aruba                                                                                                    | ~ |
| Không ai<br>Afghanistan<br>Albania<br>Algeria<br>American Samoa<br>Andorra<br>Angola<br>Anguilla<br>Antigua và Barbuda<br>Artigua và Barbuda<br>Argentina<br>Argentina<br>Armenia<br>Châu Úc | ^ |

**Các mục chọn nhiều** được biểu thị bằng cửa sổ **Có sẵn** (*Available*) bên trái và cửa sổ **Đã chọn** (*Chosen*) bên phải.

Tùy chọn một hoặc nhiều mục trong ngăn Có sẵn. Bạn có thể bấm kép Ctrl + Click để tùy chọn nhiều. Sử dụng mũi tên đổi hướng để di chuyển các lựa chọn của bạn từ ngăn Có sẵn sang ngăn Đã chọn.

### Mục ghi văn bản

Các mục ghi văn bản được biểu thị bằng phần tô bóng ở góc dưới bên phải.

Đối với những câu trả lời dài hơn hoặc những câu cần sự cộng tác với đồng nghiệp, bạn có thể soạn văn bản ngoại tuyến rồi chép và dán vào mẫu đơn đăng ký. Bạn có thể nhấp và kéo góc tô bóng để mở rộng mục nếu cần.

| Nếu được chấp thuận, Tài trợ Nụ cười này sẽ được sử dụng như thế nào? |
|-----------------------------------------------------------------------|
| Vui lòng cung cấp mô tả chi tiết về dự án.                            |
|                                                                       |
|                                                                       |

0 trên 32768 Ký tự

\*Lưu ý: Nếu mục có giới hạn ký tự, nó sẽ được ghi chú ở ngoài cùng bên phải của câu hỏi trên màn hình. Số lượng ký tự sẽ điều chỉnh khi bạn nhập hoặc sao chép văn bản vào mục. *Không thể lưu mục nếu bạn vượt quá giới hạn ký tự.* 

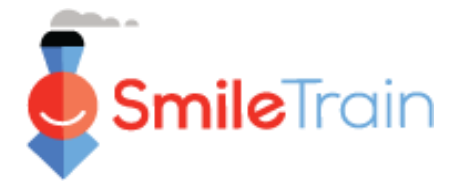

# Các mục quan trọng của đơn cần hoàn thành

#### Lưu ý

Mỗi mẫu đơn đều có yêu cầu thông tin cụ thể cho loại đơn đó. Do chi tiết của từng loại đơn khác nhau, các phần còn lại của hướng dẫn này mô tả cách điều hướng các phần và tính năng chung cho hầu hết các loại đơn.

Nếu bạn có thắc mắc về nội dung của đơn đăng ký hoặc thông tin được yêu cầu, vui lòng liên hệ grants @smiletrain.org. Các câu hỏi về sử dụng cổng thông tin xin gửi email đến fcsupport @smiletrain.org.

#### Yêu cầu tài trợ

Vui lòng xem lại và hoàn thành hoặc truy cập các mục sau trong tab này.

- Tiền tệ
- Khu vực địa lý chính được phục vụ chọn quốc gia nơi phần lớn công việc sẽ được hoàn thành.
- Khu vực địa lý khác được phục vụ chọn thêm một hoặc nhiều quốc gia sẽ được hưởng lợi từ công việc được hoàn thành.
- Lời xác nhận ở đầu trang liên quan đến việc xác nhận tên Tổ chức Nhận tài trợ. Nếu cần chỉnh sửa, vui lòng gửi email cho grants@smiletrain.org.
- Nếu bạn không là người nộp đơn lần đầu và tên Tổ chức Nhận tiền bên dưới <u>không chính xác</u>, bạn có thể gửi thông tin Tổ chức Nhận tiền mới cùng với đơn xin tài trợ mới hoặc bằng cách liên hệ trực tiếp với Smile Train tại grants@smiletrain.org.
  - Nếu liên hệ với Smile Train, vui lòng cung cấp tên Tổ chức Nhận tiền đã sửa, cùng với tên Tổ chức Nhận tài trợ, họ tên của bạn và địa chỉ email mà bạn đã đăng ký trong cổng tài trợ Smile Train.

#### Tổ chức đăng ký

#### (Tổ chức Nhận tài trợ)

- Số đăng ký với chính quyền/Mã số thuế Xin xem lại và hoàn thành hoặc cập nhật để đúng với số hiện tại trong hồ sơ đã đăng ký với quốc gia của bạn.
- Khu vực địa lý chính và khu vực khác được phục vụ những lựa chọn này phải phản ánh các khu vực mặc định nơi tổ chức thực hiện công việc. Nó có thể khác với thông tin trên tab Yêu cầu Tài trợ, vì thông tin đó dành riêng cho từng đơn xin tài trợ
- Tổ chức Nhận tiền Nếu bạn được thanh toán qua một bên thứ ba, vui lòng xem lại và xác nhận thông tin trong hồ sơ. Nếu cần cập nhật, vui lòng điền đầy đủ thông tin trên tab Thông tin Nhận tiền hoặc gửi email tới <u>grants@smiletrain.org</u>.

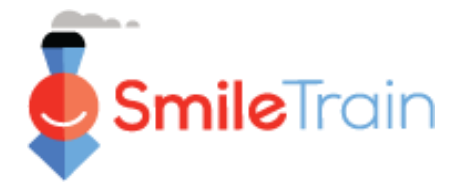

## Các mục quan trọng của đơn cần hoàn thành, tiếp theo

#### Liên lạc

Trên tab Liên hệ (*Contacts*), nhớ thêm tất cả các nơi liên hệ có liên quan đến khoản tài trợ và các chức vụ chính trong tổ chức, gồm những điều sau đây. *Xem slide Thêm nơi liên hệ mới cho đơn đăng ký* để biết hướng dẫn chi tiết.

- Liên hệ chính cho đơn xin tài trợ này xem xét và chỉnh sửa nếu cần.
- Liên hệ chính cho tổ chức nhận tài trợ.
- Liên hệ chính cho tổ chức nhận tiền, nếu sử dụng một tổ chức nhận tiền riêng biệt.
- Các thành viên chủ chốt trong hội đồng quản trị và các cán bộ chủ chốt của tổ chức nhận tài trợ, nếu chưa cung cấp trước đó.
- Các thành viên chủ chốt trong hội đồng quản trị và các cán bộ chủ chốt của tổ chức nhận tiền, nếu sử dụng một người nhận tiền riêng biệt, nếu chưa cung cấp trước đó.

#### Tập tin đính kèm

Trên tab Đính kèm (*Attachments*), tải lên tất cả các tệp đính kèm bắt buộc được liệt kê cho loại đơn của bạn. Nhấp vào *Chọn tệp* (*Choose file*) để tìm trong máy tính của bạn đúng tệp để tải lên. **Chọn tệp, nhấp vào Tải lên (***Upload***)** 

| <mark>↓</mark><br>Mô tả tài liệu - Mỗi                                        | Detailed Budget<br>(In the currency you are requesting).<br>In the budget, please also indicate all other sources of i |                                   |                     |      |
|-------------------------------------------------------------------------------|----------------------------------------------------------------------------------------------------|-----------------------------------|---------------------|------|
| tài liệu sẽ có tóm<br>lược về thông tin<br>được yêu cầu trong                 | Attachment # File Name No Attachments                                                                                  | Attachment Description (Optional) | Created Date Action |      |
| tệp. Xin xem lại<br>trước khi tải lên các<br>tệp đính kèm của<br>đơn đăng ký. | Attachment Description (Optional) Choose file Upload No file chosen                                                    |                                   | 0 of 1000 Charact   | ters |

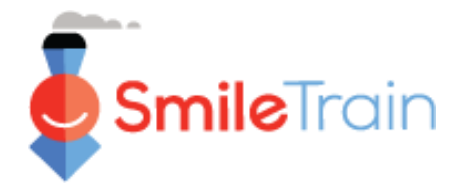

# Các mục quan trọng của đơn cần hoàn thành, tiếp theo

### Xem lại/Gửi đi

Khi tất cả các trang của đơn đăng ký đã được hoàn thành và tất cả các tệp yêu cầu đính kèm đã được tải lên, nhấp vào tab **Xem lại và Gửi đi** (*Review and Submit*). Làm như vậy, bạn sẽ có dịp xem trước câu trả lời của mình hoặc **In** (*Print*) một bản để xem ngoại tuyến.

Nếu bạn gặp lỗi, cuộn để xem lại thông báo lỗi. Sau đó nhấp vào **Quay lại Hồ sơ** (*Back to Record*) để cập nhật/hoàn thành các mục bắt buộc bị báo lỗi. Bạn cũng có thể sử dụng tùy chọn **Quay lại Hồ sơ** (*Back to Record*) nếu thấy cần cập nhật cho đơn trong lúc xem lại.

| Xem lại / Gửi<br>0191194 - Smile> Smile - Grant                                                                                                    |              |              |             |        |  |  |
|----------------------------------------------------------------------------------------------------|--------------|--------------|-------------|--------|--|--|
| Nhấp vào nút <b>Gửi</b> ở bên phải khi bạn sẵn sàng chuyển đơn đăng ký của mình để Smile Train xem xét. Bạn cũng có thể In một bản sao hoặc quay lại Ghi để tiếp tục cập nhật hoặc<br>thay đổi. |              |              |             |        |  |  |
|                                                                                                    |              | Quay lại Ghi | <b>⊖</b> In | Gửi đi |  |  |
| Yêu Cầu Tài Trợ                                                                                                    |              |              |             |        |  |  |
| Vui lòng chọn đơn vị tiền tệ của yêu cầu cấp vốn của bạn:                                                                                                    | đô la Mỹ     |              |             |        |  |  |
| Số tiên được yêu cầu:                                                                                                    | 2.501,00 USD |              |             |        |  |  |

Nhấp vào **Gửi đi** (*Submit*) khi bạn đã sẵn sàng gửi đơn đăng ký đến Smile Train. Lưu ý, khi bạn nhấp vào Submit, bạn sẽ không thể chỉnh sửa thêm cho đơn, trừ khi đơn được Smile Train trả lại.

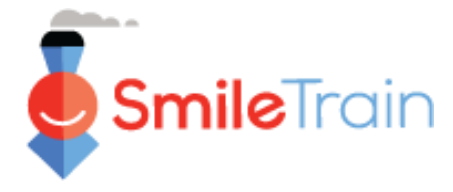

# Thêm liên hệ mới cho đơn đăng ký

Đơn của bạn phải có thông tin cập nhật cho từng nơi liên hệ có liên quan sau đây.

- Liên hệ chính cho đơn xin tài trợ này xem xét và chỉnh sửa nếu cần.
- Liên hệ chính cho tổ chức nhân tài trợ, nếu có khác.
- Liên hệ chính cho tổ chức nhận tiền, nếu sử dụng một tổ chức nhận tiền riêng biệt.
- Các thành viên chủ chốt trong hội đồng quản trị và các cán bộ chủ chốt của tổ chức nhận tài trợ, nếu chưa được cung cấp trước đó.
- Các thành viên chủ chốt trong hội đồng quản trị và các cán bộ chủ chốt của tổ chức nhận tiền, nếu sử dụng một tổ chức nhận tiền riêng, nếu chưa được cung cấp trước đó.

| Hướng dẫn ứng dụng Yêu cầu tài trợ Tổ chức đăng ký Trung tâm điệu trị / Học viện                                                                                                    | Thông tin người nhân thanh toán             | Chi tiết thanh toán                                                                                                    | Tập tin đính kèm                     |  |  |  |
|----------------------------------------------------------------------------------------------------|---------------------------------------------|----------------------------------------------------------------------------------------------------|--------------------------------------|--|--|--|
|                                                                                                    | ·····                                       |                                                                                                    | Huỳ Đánh giá / Gửi                   |  |  |  |
| bieu kiện và Chư kỳ                                                                                                    |                                             |                                                                                                    |                                      |  |  |  |
| vui lòng thêm / chính sửa các loại địa chỉ liên hệ sau:                                                                                                    |                                             |                                                                                                    |                                      |  |  |  |
| Xin lưu ý: Bạn phải cung cấp địa chỉ liên hệ chính cho ứng dụng này. Đối với các loại địa chỉ liên hệ khác được liệt kê bên                                                                                                    | dưới, vui lòng chỉ nhập thông tin của họ nế | u trước đó nó chưa được cung cấp cho Sr                                                                                                    | nile Train hoặc nếu có bản cập nhật. |  |  |  |
| <ol> <li>Liên hệ chính cho ứng dung này.</li> <li>Địa chi liân hệ chính cho tổ chức ứng tuyến.</li> <li>Liên hệ chính cho tổ chức người nhân thanh toán, nếu sử dụng một tổ chức người nhận thanh toán riên</li> <li>Liên hệ chính viên chủ chốt và cán bệ chủ chốt của tổ chức ứng tuyến.</li> <li>Danh sách thành viên chủ chốt và cán bệ chủ chốt của tổ chức ứng tuyến.</li> </ol> | g biệt.<br>g tổ chức thụ hướng riêng.       |                                                                                                    |                                      |  |  |  |
| Để thêm từng địa chỉ liên hệ, vui lòng nhấp vào nút + Mời ở bên phải.                                                                                                    |                                             |                                                                                                    |                                      |  |  |  |
| Đối với các liên hệ hiện có, bạn có thể nhấp vào Xem hoặc Chinh sửa bên cạnh tên của họ bên dưới.                                                                                                    |                                             |                                                                                                    |                                      |  |  |  |
| Đế thêm nhiều hơn một vai trò cho cùng một người, hãy thêm một vai trò cùng một lúc, lưu và sau đó thêm                                                                                                    | một vai trò khác.                           |                                                                                                    |                                      |  |  |  |
| Lưu ý rằng bạn không thể xóa một số liên lạc. Thay vào đó, vui lòng chính sửa địa chỉ liên hệ và thay đối Vai trò của họ thành "Không có Vai trò" và nếu Thành viên Nhóm Yêu cầu đã được đặt thành "Có", vui lòng thay đối thành "Không".                                                                                                    |                                             |                                                                                                    |                                      |  |  |  |
| Chi 10 👻 mục                                                                                                    |                                             | Tîm k                                                                                                    | lêm                                  |  |  |  |
| Tên 🌣 Vai trò                                                                                                    | \$ Yêu câu thành viên nhóm                  | Operation of the second second sec | g                                    |  |  |  |
| Rosalia Tobella Liên hệ chính của ứng dụng                                                                                                    | Ðúng                                        |                                                                                                    | Chinh sửa   Lượt xem                 |  |  |  |
| Rosalia Tobella Đăng ký Liên hệ chính của Tổ chức                                                                                                    | Đúng                                        |                                                                                                    | ninh sửa   Lượt xem                  |  |  |  |
| Hiến thị 1 đến 2 của 2 Mục nhập<br>Kế tiếp                                                                                                    |                                             | Chinh su                                                                                                    | ra Lượt xem                          |  |  |  |

Muốn thêm liên hệ mới, nhấp nút + Mới (+ New). Muốn chỉnh liên hệ hiện có, nhấp Chỉnh (Edit) có tên của liên hệ.

|                                               | Nếu ban muốn mới một người khác cộng tác trên ứng dụng này, hây thêm họ vào đây, chọn "Có" trong Yêu câu thành viên nhóm.                                                                                                    |
|-----------------------------------------------|----------------------------------------------------------------------------------------------------|
| Thêm tất cả thống tín liên nệ <b>bất buộc</b> | Lưu ý rằng khi một liên hệ đã được tạo bằng cách nhấp vào Lưu, các giá trị duy nhật có thể được chính sửa trên trang này là Vài trò, Thêm vai trò và Yêu cầu thành viên nhóm.                                                                        |
| (*), kể cả Vai trò của họ trong tổ chức.      |                                                                                                    |
|                                               | Val trê:                                                                                                    |
|                                               | Lưu ý rằng 'Không có vai trở có thể được chọn khi chính sứa bản phi hiện có, để cho biết rằng một người ban đầu được giao vai trở không còn có vai trở có đi nữa.                                                                                    |
| Nhấp Save để lưu                              | iching ai v<br>Thêm một val trò bổ sung cho người này:                                                                                                    |
|                                               | Lưu ý rileg giá trị này chỉ có thể được sử dụng sau khi trang này đã được lưu lân đầu tiên với vai trò ban đầu được chỉ định ở trên. Lưu, sau đó nhập vào Chính sửa cho vai trò đã được tạo, sau đó nhập giá trị cho trường này và nhập lại vào Lưu. |
| *Lưu ý: Xin duyệt lại cẩn thận tất cả         | ichdrog ai 💌                                                                                                    |
| các chi tiất liên hệ truyớc khi lunu hề       | Yêu củu Thành viên Nhôm: Người<br>này có nên được cần phốt tái khoản người dùng Cống dõi tác Smile Train (nêu họ chưa cỏ) và được cấp quyền truy cập vào ứng dụng này trong cống không?                                                              |
|                                               | Lưu ý rằng bắt kỳ người dùng nào được cấp quyển truy cấp đều có thể xem, chính sửa và giả ứng dung này.                                                                                                    |
| sơ. Sau khi lưu, bạn chỉ có thê               |                                                                                                    |
| ahinh aira (aáa) vai trà aira nai liân        | или теопу ти ваи са сисс педе Va Juu, се наите нелот va tro va тее саш о tren тео со те сисс трау сон.                                                                                                    |
| chinn sưa (cac) vai tro cua nor lien          |                                                                                                    |
| hê có liên quan đến yêu cầu tài trợ.          | Tiếp đầu ngữ:                                                                                                    |

Tên đầu tiêr